HOW TO SEND KPI REPORTS AUTOMATICALLY USING KPI EMAILER WITH BILLING REGISTER?

# STEP 1

DOWNLOAD KPI EMAILER

| BR Free Billing Software - Best PC                      | oss × +                                                                                                    |                                                                                                    |                                                                                                    |                                                                                                    | ~ - 0 ×   |
|---------------------------------------------------------|----------------------------------------------------------------------------------------------------|----------------------------------------------------------------------------------------------------|----------------------------------------------------------------------------------------------------|----------------------------------------------------------------------------------------------------|-----------|
| $\leftrightarrow$ $\rightarrow$ C $\square$ billingregi | ister.com                                                                                                    |                                                                                                    |                                                                                                    | G Q 12 \$                                                                                                    | * 🕹 🖬 😩 🗄 |
| <b>BR</b> Billing Register                              | HOME DOW www.BillingRegis                                                                                                    | customize Help Docs                                                                                                    |                                                                                                    |                                                                                                    | CONTACT   |
|                                                         | Image: Sales         Image: Sales         Image: Sales | Billing Register<br>ols Help Sales Customers Purchases Suppliers Inventory Production Accounting<br>Basic Details Miscellaneous Shipping/Service Address Address Label                                                                                                    | Marketing Administrative T Statutory Master General Setting: General Mast                                                                                                    | ta A - 0 ×<br>ter 1 Organization Q Tell me<br>×<br>ccounting Send Message                                                                                                    | ×         |
|                                                         | +       -43       Golden Frends         05-12-21       42       Gary Black         02-13-21       41       Gaetano Nino         30-11-21       40         1       29-11-21       39         28-11-21       38       Rabaica Dhillon         23       28-11-21       37         24-11-21       36                                                                                                    | Sele No:     I     Sele No:     I     Sele No:     I     ADD       Phone:     564-785-1230     Name:     Rabaica Dhillon     RESS       City     State     RESS       Item     Selling     "Unit List     Unit Extra     Oiscount       No:     Oty-*     Unit     Price     Charge     Selling       Item     Selling     "Unit List     Unit Extra     Oiscount       No:     Oty-*     Unit     Price     Charge     Selling       Item     Selling     "Unit List     Unit Extra     Oiscount       Mo:     Oty-*     Unit     Oiscount     Selling       Item     Selling     "Unit List     Unit Extra     Oiscount       Mo:     Oty-*     0.00     /Pc     0       Image:     Bostile     30.00     /Bottl     0.00       Image:     Daumen     With     0     Image:       Image:     Image:     240.00     /Pc     0.00       Image:     Image:     Vith     Image:     Image: | Op-06-2022 10.35.01 AM         Sale Types         A4 with Tax           H. No. 4531, Secor 23, Chandigarh<br>(160023)         Assign<br>Clear         Local (Intra-State)<br>Sale To Registered Dealer         Cash<br>Sale To Registered Dealer           Unit<br>Discount         Unit Sale         Gross<br>Price         Gross<br>Discount         Pois For Tax<br>Billing Address         Sale<br>Discount           0.00         180.00         280.00         0.00         180.00           W/O         PL-Note         I           0.00         30.00         0.00         30.00           W/O         PL-Note         I           0.00         30.00         0.00         30.00           W/O         PL-Note         I           0.00         30.00         0.00         30.00           W/O         PL-Note         I           0.00         30.00         240.00         240.00 | A Status > Completed ♥<br>Apply<br>Discount<br>Apply<br>Discount |           |
|                                                         | S       09-10-21       26       Golden Trends         19-09-21       25       Eva McMillan         09-09-21       24       Gertjan Vierhuiz         07-09-21       23       Gaetano Nino         05-09-21       22       Robert Benz         15-08-21       21       Bright Salo         V       A       09-08-21       20         Golden Trends       30-07-21       19         H       24-07-21       18       Tony Pham         H       19-07-21       17       Eva McMillan         N       09-07-21       16       Arash Malek         Record: 14       10 rd8       H 10 rd8       N 10 rotsofed                                                                                                    | Delete Item     Selected     All     Quantity     1     +     Item 0       Items     With-Without     Additional Charges     Asale Order No.     -     -     -     -     -     -     -     -     -     -     -     -     -     -     -     -     -     -     -     -     -     -     -     -     -     -     -     -     -     -     -     -     -     -     -     -     -     -     -     -     -     -     -     -     -     -     -     -     -     -     -     -     -     -     -     -     -     -     -     -     -     -     -     -     -     -     -     -     -     -     -     -     -     -     -     -     -     -     -     -     -     -     -     -     -     -     -     -     -     -     -     -     -     -     -     -     -     -     -     -     -     -     -     -     -     -     -     -     -     -     -     -     -     -     -     -     -     -     -<  | Order       1       480.00         Image: Const Price[Excl.]       480.00         Discount %:       0         Discount %:       0         Discount %:       0         Discount %:       0         Discount %:       0         Discount %:       0         Discount %:       0         Discount %:       0         Discount %:       0         Discount %:       0.00         Addl. Chrgs(Excl.)       8.93         Addl. Chrgs(Excl.)       8.93         Addl. Chrgs(Excl.)       8.93         Aftax Amount :       58.67         Net Price :       547.60         Annt Re       0.00         30       0         30       0         30       0         30       0         Ant Balance :       0.00         Size       Sale SI         Print       Sale SI                                                                                                    | rrent Credit Balance<br>0.00 Balance<br>Balance<br>Bal                          |           |
|                                                         | Form View                                                                                                    |                                                                                                    | 🦳 43°C Partly sunny 🔿 🖗 및                                                                                                    | Num Lock 💽 🕍                                                                                                    |           |

| BR Free Billing Software - Best POS S × +                                                                                                    | ∨ – ⊡ ×                                                                                                    |
|----------------------------------------------------------------------------------------------------|----------------------------------------------------------------------------------------------------|
| ← → C                                                                                                    | G Q & 🛧 🗯 🕹 🖬 😩 :                                                                                                    |
| Billing Register HOME DOWNLOAD ULITILIES PRICING CUSTOMIZE HELP DOCS                                                                                                    | CONTACT                                                                                                    |
| Image: Strate in the state of the state in the state in the state | Autorusy Master General Setting: General Master! Organization     Jen me       I Statutory Master General Setting: General Master! Organization     I and Message       I Directorial     Ind Message       I Directorial     Ind Message <tr< th=""></tr<> |

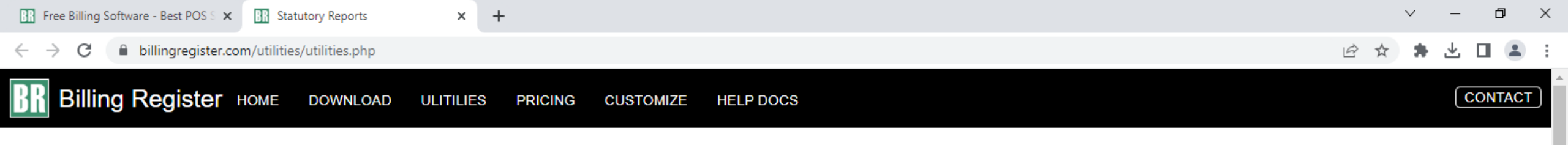

# **Statutory Reports**

| Geography | Description             | 32-Bit-Version | 64-Bit-Version |
|-----------|-------------------------|----------------|----------------|
| India     | GST Return / E-Way Bill | Download       | Download       |

# **Utilities (Open Source)**

| Title                | Link     | Notes                                                                                                    |
|----------------------|----------|----------------------------------------------------------------------------------------------------|
| Business KPI Emailer | Download | Save in the folder where Billing Register frontend is located.<br>Runs with MS-Access 2016/365 (Runtime/Full Version).<br>Click on is 2016/365 Full Version if you want to make design-level changes or want to modify the code. |
|                      |          | Download                                                                                                    |

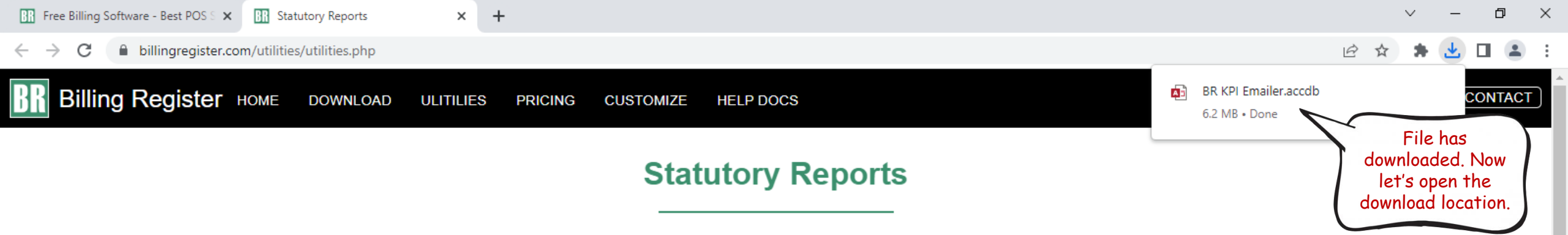

| Geography | Description             | 32-Bit-Version | 64-Bit-Version |
|-----------|-------------------------|----------------|----------------|
| India     | GST Return / E-Way Bill | Download       | Download       |

## **Utilities (Open Source)**

| Title                | Link     | Notes                                                                                                    |
|----------------------|----------|----------------------------------------------------------------------------------------------------|
| Business KPI Emailer | Download | Save in the folder where Billing Register frontend is located.<br>Runs with MS-Access 2016/365 (Runtime/Full Version).<br>Needs MS-Access 2016/365 Full Version if you want to make design-level changes or want to modify the code. |

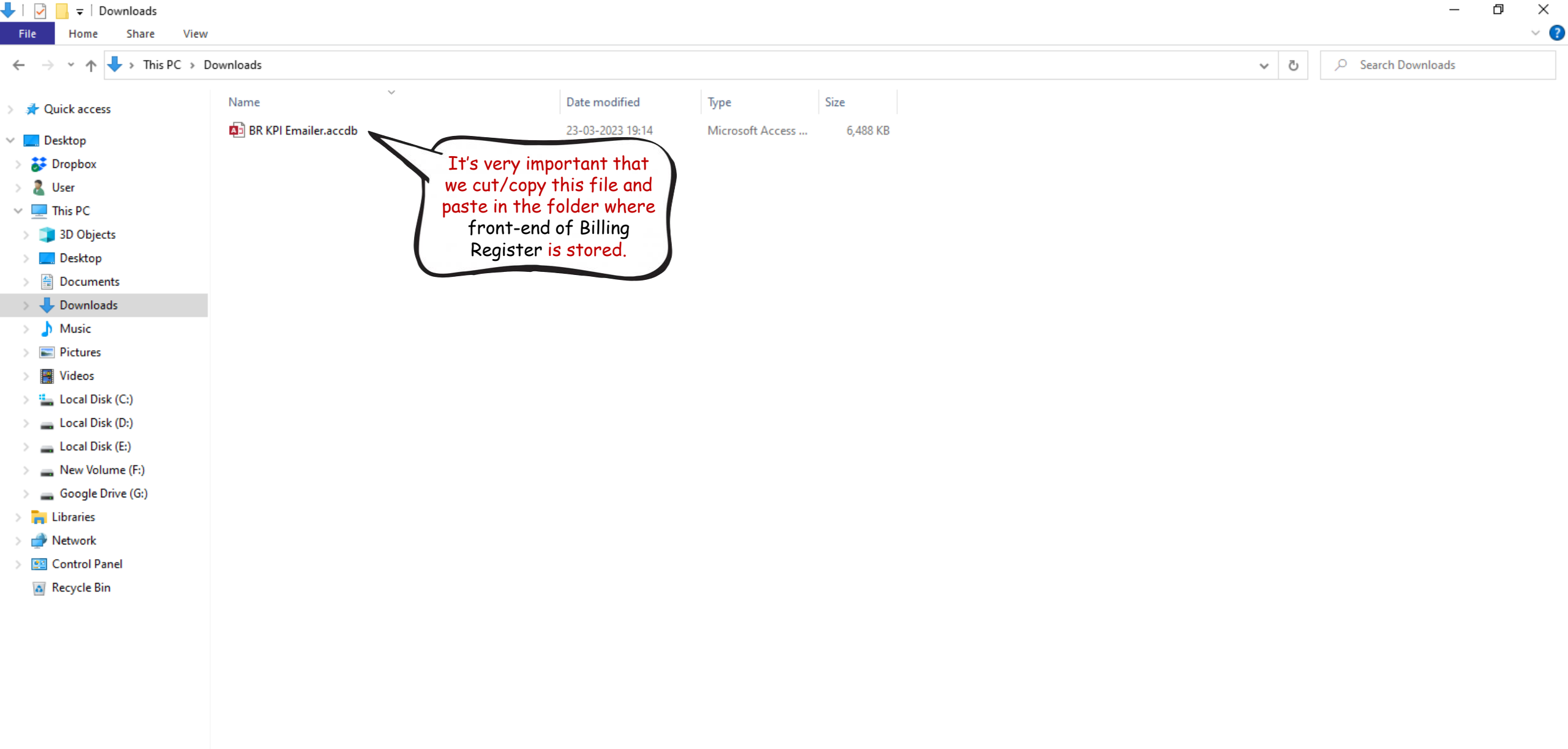

| 📙 🛛 🛃 🖛 🗧 Billing Register                                                                                                    |                                                                                                    |  |   |        | - 0                        | $\times$ |
|----------------------------------------------------------------------------------------------------|----------------------------------------------------------------------------------------------------|--|---|--------|----------------------------|----------|
| File Home Share View                                                                                                    | N                                                                                                    |  |   |        |                            | ~        |
| $\leftarrow$ $\rightarrow$ $\checkmark$ $\uparrow$ $\square$ $\rightarrow$ This PC $\rightarrow$                                                                                                    | Local Disk (D:) → Billing Register →                                                                                                    |  | ~ | Ū      | ,○ Search Billing Register |          |
| <ul> <li>← → ✓ ↑ → This PC &gt;</li> <li>✓ Quick access</li> <li>Desktop</li> <li>ジ Dropbox</li> <li>② User</li> <li>③ This PC</li> <li>③ 3D Objects</li> <li>③ Documents</li> <li>④ Documents</li> <li>♦ Downloads</li> <li>﴾ Music</li> <li> Pictures</li> <li> Videos</li> <li>ప Local Disk (C:)</li> <li>— Local Disk (C:)</li> <li>— Local Disk (E:)</li> <li>— New Volume (E)</li> </ul> | Local Disk (D:) > Billing Register ><br>1.76<br>1.77<br>Backend Backup<br>Previous Version Backup<br>Resources<br>APP64_BR.accde<br>BIIIng Register.exe<br>BRSF.accdb<br>BRSF.bmp<br>Database_BR.accdb<br>SystemFiles.accdb |  | ~ | ڻ<br>ا | Search Billing Register    |          |
| <ul> <li>Google Drive (G:)</li> <li>Libraries</li> <li>Network</li> <li>Control Panel</li> <li>Recycle Bin</li> </ul>                                                                                                    |                                                                                                    |  |   |        |                            |          |

| 📙 🛛 🛃 🗢 🛛 Billing Register                                                                                                    |                                                                                                    |   |   | - 0                       | I X |
|----------------------------------------------------------------------------------------------------|----------------------------------------------------------------------------------------------------|---|---|---------------------------|-----|
| File Home Share View                                                                                                    | W .                                                                                                    |   |   |                           | ~ ? |
| $\leftarrow$ $\rightarrow$ $\checkmark$ $\uparrow$ $\blacksquare$ $\Rightarrow$ This PC $\Rightarrow$ L                                                                                                    | Local Disk (D:) > Billing Register >                                                                                                    | ~ | ē | ♀ Search Billing Register |     |
| <ul> <li>This PC &gt; L</li> <li>Quick access</li> <li>Desktop</li> <li>Dropbox</li> <li>User</li> <li>This PC</li> <li>3D Objects</li> <li>Desktop</li> <li>3D Objects</li> <li>Desktop</li> <li>Documents</li> <li>Downloads</li> <li>Music</li> <li>Pictures</li> <li>Videos</li> <li>Local Disk (C:)</li> <li>Local Disk (C:)</li> <li>Local Disk (C:)</li> <li>Local Disk (C:)</li> <li>Cocal Disk (C:)</li> <li>Local Disk (C:)</li> <li>Sew Volume (F:)</li> <li>Google Drive (G:)</li> <li>Libraries</li> <li>Network</li> <li>Control Panel</li> <li>Recycle Bin</li> </ul> | Local Disk (D:) > Billing Register ><br>1.76 1.77 Backend Backup Backup Perevious Version Backup Resources CMAPP64_BRaccde BiBling Register.exe Pasted the file here file here SystemFiles.accdb | ~ | 5 |                           |     |
|                                                                                                    |                                                                                                    |   |   |                           |     |
|                                                                                                    |                                                                                                    |   |   |                           |     |

## STEP 2

RUN KPI EMAILER

| 📙 🛛 🛃 🛨 🗍 Billing Register                                                                       |                                      |   |   | – 0 × |
|--------------------------------------------------------------------------------------------------|--------------------------------------|---|---|-------|
| File Home Share View                                                                             | w                                    |   |   | ~ 😢   |
| $\leftarrow$ $\rightarrow$ $\checkmark$ $\uparrow$ $\square$ $\rightarrow$ This PC $\rightarrow$ | Local Disk (D:) > Billing Register > | ~ | Ō |       |
| 🖈 Quick access                                                                                   | 1.76                                 |   |   |       |
| 📃 Desktop                                                                                        | Backend Backup                       |   |   |       |
| 誟 Dropbox                                                                                        | Backup                               |   |   |       |
| 🤱 User                                                                                           | Previous Version Backup              |   |   |       |
| 💻 This PC                                                                                        | Resources                            |   |   |       |
| 🧊 3D Objects                                                                                     | APP64_BR.accde                       |   |   |       |
| 📃 Desktop                                                                                        | Bill Billing Register.exe            |   |   |       |
| 🔮 Documents                                                                                      |                                      |   |   |       |
| 🖶 Downloads                                                                                      | BRSF.bmp                             |   |   |       |
| 👌 Music                                                                                          | Database_BR.accdb                    |   |   |       |
| Pictures                                                                                         | SystemFiles.accdb                    |   |   |       |
| Videos                                                                                           |                                      |   |   |       |
| 🏪 Local Disk (C:)                                                                                |                                      |   |   |       |
| 🔜 Local Disk (D:)                                                                                |                                      |   |   |       |
| 🔜 Local Disk (E:)                                                                                |                                      |   |   |       |
| 👝 New Volume (F:)                                                                                |                                      |   |   |       |
| 🕳 Google Drive (G:)                                                                              |                                      |   |   |       |
| 青 Libraries                                                                                      |                                      |   |   |       |
| 💣 Network                                                                                        |                                      |   |   |       |
| 🖭 Control Panel                                                                                  |                                      |   |   |       |
| 👩 Recycle Bin                                                                                    |                                      |   |   |       |
|                                                                                                  |                                      |   |   |       |
|                                                                                                  |                                      |   |   |       |
|                                                                                                  |                                      |   |   |       |

|--|--|--|--|--|--|

Create

Home

 $\, 
ho \,$  Tell me what you want to do

>

File

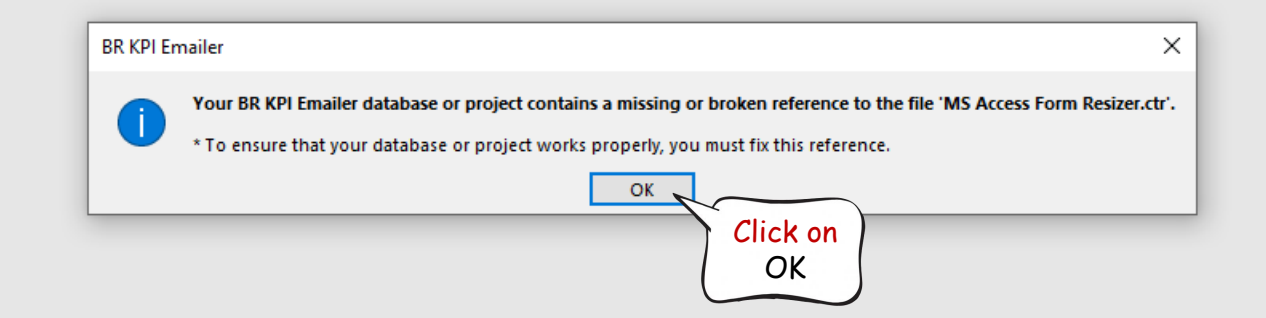

|      |      |        |               |                |      |                                 | BR KPI Emailer |
|------|------|--------|---------------|----------------|------|---------------------------------|----------------|
| File | Home | Create | External Data | Database Tools | Help | ho  Tell me what you want to do |                |
| >    |      |        |               |                |      |                                 |                |

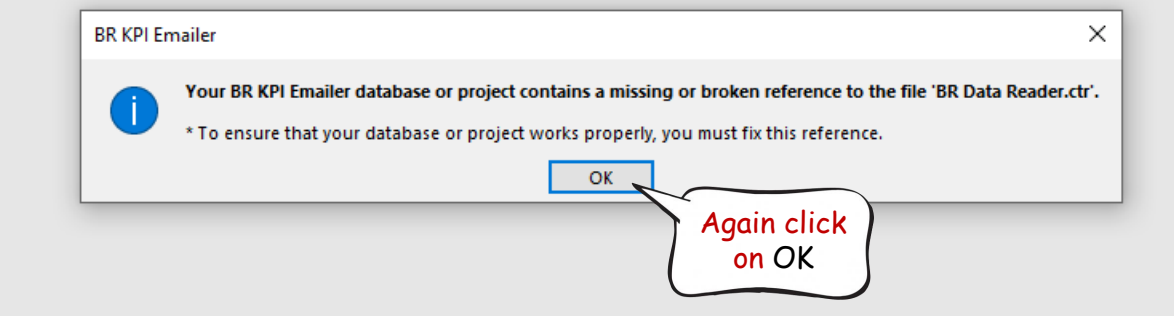

Create

External Data

Database Tools Help

Home

File

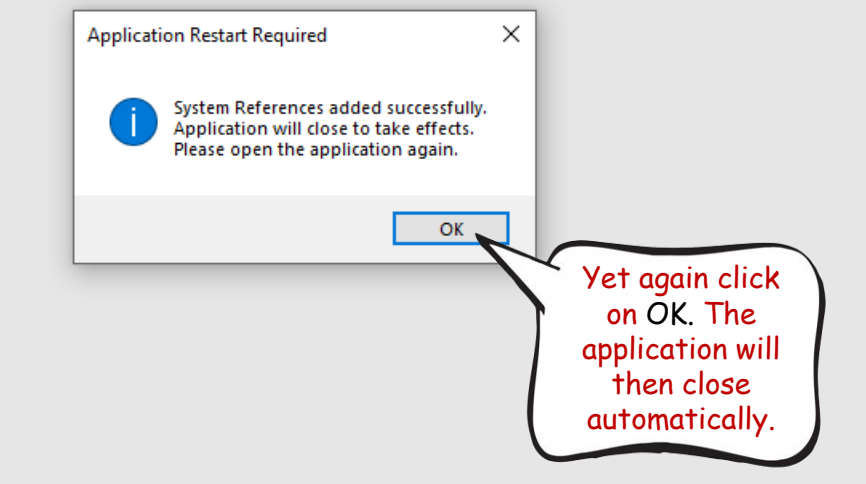

| 📙 🛛 🛃 🥃 🗧 Billing Register                                                         |                                      |               |  |     | – 0 × |
|------------------------------------------------------------------------------------|--------------------------------------|---------------|--|-----|-------|
| File Home Share                                                                    | View                                 |               |  |     | ~ 💡   |
| $\leftarrow$ $\rightarrow$ $\checkmark$ $\uparrow$ $\square$ $\Rightarrow$ This PC | > Local Disk (D:) > Billing Register |               |  | ٽ ~ |       |
| 📌 Quick access                                                                     | 1.76                                 |               |  |     |       |
| 📃 Desktop                                                                          | Backend Backup                       |               |  |     |       |
| 😺 Dropbox                                                                          | Backup                               |               |  |     |       |
| 🤱 User                                                                             | Previous Version Backup              |               |  |     |       |
| 💻 This PC                                                                          | Resources                            |               |  |     |       |
| 🧊 3D Objects                                                                       | APP64_BR.accde                       |               |  |     |       |
| 📃 Desktop                                                                          | Billing Register.exe                 |               |  |     |       |
| 🖆 Documents                                                                        | BR KPI Emailer.accdb                 | $\overline{}$ |  |     |       |
| 🕂 Downloads                                                                        | BRSE hmp Run the                     | 1             |  |     |       |
| b Music                                                                            | Database BR.accdb                    |               |  |     |       |
| Pictures                                                                           | systemFiles.accdb                    |               |  |     |       |
| 📲 Videos                                                                           |                                      |               |  |     |       |
| 🏪 Local Disk (C:)                                                                  |                                      |               |  |     |       |
| 🔜 Local Disk (D:)                                                                  |                                      |               |  |     |       |
| 👝 Local Disk (E:)                                                                  |                                      |               |  |     |       |
| 👝 New Volume (F:)                                                                  |                                      |               |  |     |       |
| 🕳 Google Drive (G:)                                                                |                                      |               |  |     |       |
| 📊 Libraries                                                                        |                                      |               |  |     |       |
| Network                                                                            |                                      |               |  |     |       |
| Control Panel                                                                      |                                      |               |  |     |       |
| Recycle Bin                                                                        |                                      |               |  |     |       |
| - /                                                                                |                                      |               |  |     |       |
|                                                                                    |                                      |               |  |     |       |
|                                                                                    |                                      |               |  |     |       |

External Data

Database Tools Help

File

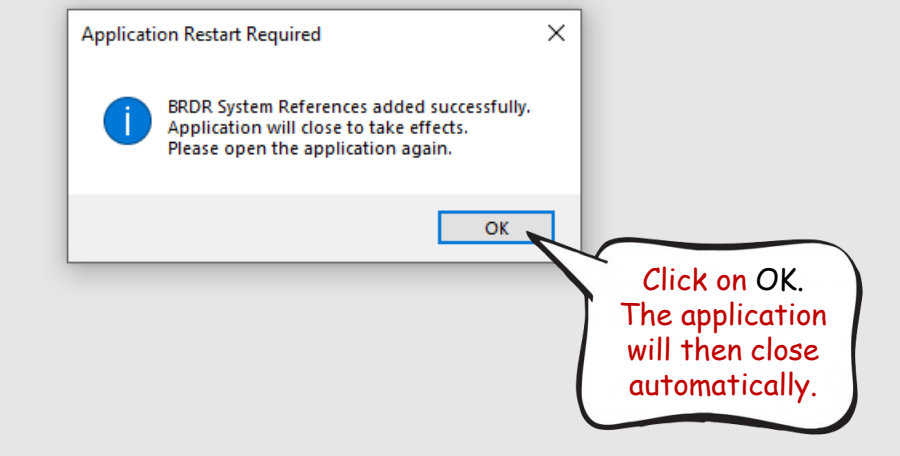

| 📊 🛛 🛃 🤿 🗸 Billing Register                                                                                                    |                                                                                                    | – ō ×                       |   |
|----------------------------------------------------------------------------------------------------|----------------------------------------------------------------------------------------------------|-----------------------------|---|
| File Home Share View                                                                                                    |                                                                                                    | ~                           | ? |
| $\leftarrow \rightarrow \checkmark \uparrow \square$ > This PC > L                                                                                                    | Local Disk (D:) > Billing Register >                                                                                                    | ✓ Ŏ Search Billing Register |   |
| <ul> <li>← → × ↑</li> <li>← → × ↑</li> <li>↓ This PC → L</li> <li>↓ Quick access</li> <li>Desktop</li> <li>↓ Dopbox</li> <li>② User</li> <li>③ This PC</li> <li>③ 3D Objects</li> <li>③ 3D Objects</li> <li>④ Documents</li> <li>↓ Downloads</li> <li>↓ Music</li> <li>➡ Pictures</li> <li>➡ Videos</li> <li>≅ Local Disk (C:)</li> <li>■ Local Disk (D:)</li> </ul> | Local Disk (D:) > Billing Register ><br>1.76<br>1.77<br>Backend Backup<br>Backup<br>Previous Version Backup<br>Resources<br>APP64_BR.accde<br>BBKSF.accdb<br>BBRSF.accdb<br>BBRSF.bmp<br>Database_BR.accdb<br>SystemFiles.accdb | ✓ Č Search Billing Register |   |
| <ul> <li>New Volume (F:)</li> <li>Google Drive (G:)</li> <li>Libraries</li> <li>Network</li> <li>Control Panel</li> <li>Recycle Bin</li> </ul>                                                                                                    |                                                                                                    |                             |   |

## 日 일 🤆 🖓 🛓 🖉 🗸 🍝

File Home Create External Data

Database Tools Help

BR KPI Emailer

×

📑 Business Key Performance Indicator 🛛 🛛

**Resize Form** 

| BR Database Path With File Name :             | CHANGE              |  |  |  |
|-----------------------------------------------|---------------------|--|--|--|
| D:\Billing Register\Database_BR.accdb         |                     |  |  |  |
|                                               |                     |  |  |  |
| Save Produced PDF File In Folder:             | Drag Folder Here    |  |  |  |
| D:\Billing Register\KPI PDFs                  |                     |  |  |  |
|                                               |                     |  |  |  |
| Date Filter:                                  |                     |  |  |  |
| From                                          | То                  |  |  |  |
| 23-03-2023                                    | 23-03-2023 19:34:17 |  |  |  |
| Include Reports:                              |                     |  |  |  |
| Sales 🗹 Purchases                             | Sale Tax Statement  |  |  |  |
| Receipts 🗹 Payments                           | Cash Flow Statement |  |  |  |
| TRY PRINT PDF TRY SEND EMAIL                  |                     |  |  |  |
|                                               |                     |  |  |  |
| Schedule for Auto Emailing of PDF Rports :    |                     |  |  |  |
| Send Daily At Time: 12:01 AM                  |                     |  |  |  |
| Last Email Sent On: 06-05-2022 02:36:27       |                     |  |  |  |
| *Yesterday's data will be sent automatically. |                     |  |  |  |

| Email Subject:                                    | Business KPI Report                                 |  |  |  |  |
|---------------------------------------------------|-----------------------------------------------------|--|--|--|--|
| Email Message Body:<br>Email Type<br>Text<br>HTML | Please find attached Business KPI report.<br>Fhanks |  |  |  |  |
| Email Sending Method:                             | SMTP     Use Outlook for Sending Emails             |  |  |  |  |
| SMTP Settings:                                    |                                                     |  |  |  |  |
| Sender Email:                                     | reportsender@mybussiness.com                        |  |  |  |  |
| Sender Password:                                  | ***                                                 |  |  |  |  |
| SMTP Server:                                      | mail.mybussiness.com                                |  |  |  |  |
| SMTP Server Port:                                 | 587                                                 |  |  |  |  |
| Connection TimeOut:                               | 60 In Seconds                                       |  |  |  |  |
| Use SSL                                           |                                                     |  |  |  |  |
|                                                   | Recipients Email Addresses                          |  |  |  |  |
| me@gmail.com                                      |                                                     |  |  |  |  |
| *                                                 |                                                     |  |  |  |  |
|                                                   |                                                     |  |  |  |  |

### 🛛 り、ペ、 🔓 🖪 🗸 🔻

File Home Create External Data

Database Tools Help

BR KPI Emailer

×

Business Key Performance Indicator

**Resize Form** 

## **Print/Email Business Key Performance Indicator**

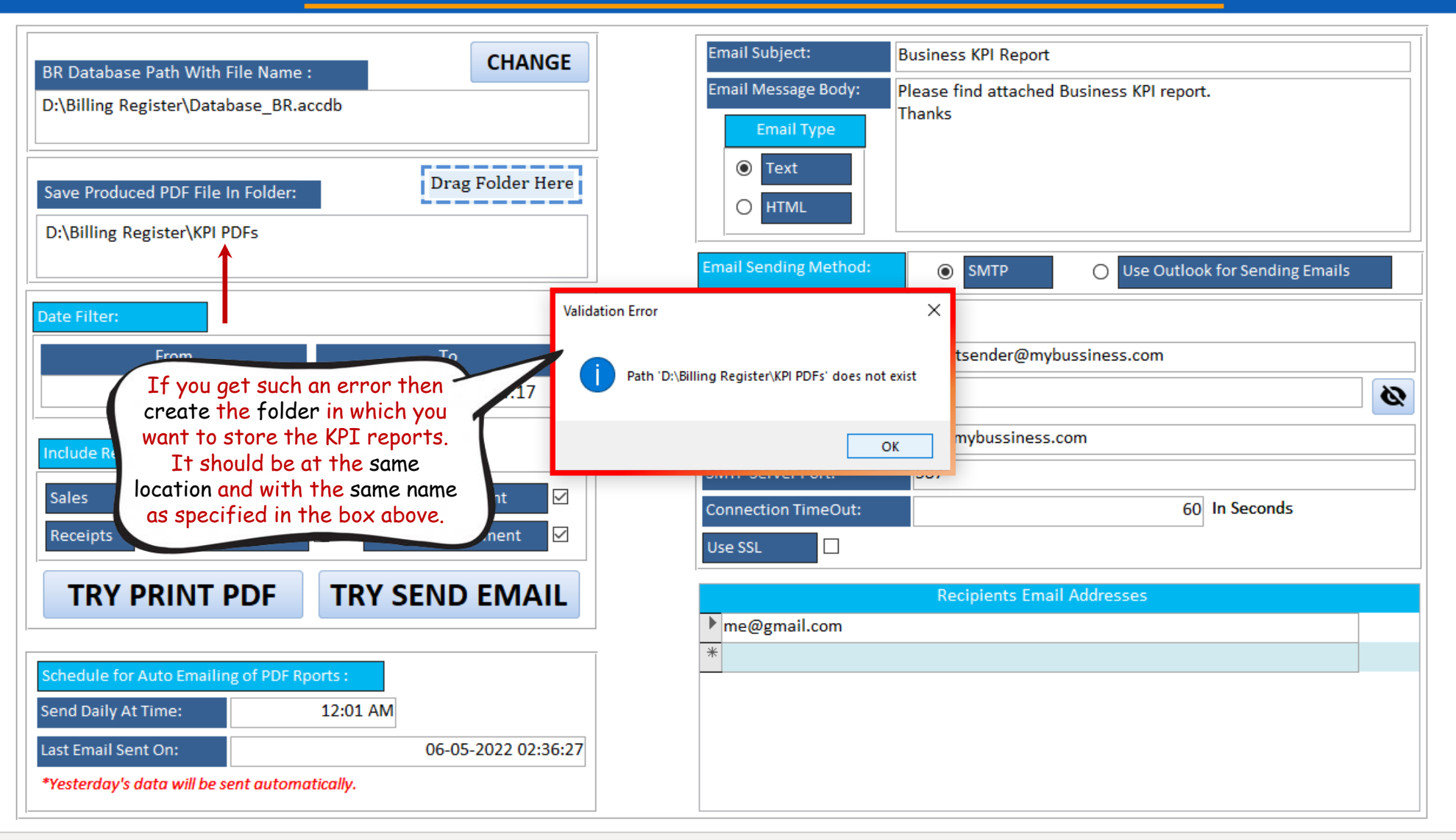

Form View

Home Share View

← → → ↑ 📙 → This PC → Local Disk (D:) → Billing Register

|   |   |   | _                       | đ | $\times$ |
|---|---|---|-------------------------|---|----------|
|   |   |   |                         |   | ~ ?      |
| ~ | Ō | Q | Search Billing Register |   |          |

| 📌 Quick access    | 1.76                    |                                   |  |  |
|-------------------|-------------------------|-----------------------------------|--|--|
| Desktop           | 1.//                    |                                   |  |  |
| 20 Dropbox        | Backeng Backup          |                                   |  |  |
| 2 User            | Previous Version Backup |                                   |  |  |
|                   | Resources               |                                   |  |  |
|                   | APP64 BR.accde          |                                   |  |  |
| J 3D Objects      | Billing Register.exe    |                                   |  |  |
| Desktop           | BR KPI Emailer.accdb    |                                   |  |  |
| 🔮 Documents       | BR KPI Emailer.laccdb   |                                   |  |  |
| 🕂 Downloads       | BRSF.accdb              |                                   |  |  |
| 👌 Music           | BRSF.bmp                |                                   |  |  |
| Pictures          | Database_BR.accdb       | - Folder                          |  |  |
| 🚆 Videos          | SystemFiles.accdb       | Shortcut                          |  |  |
| 🏪 Local Disk (C:) |                         | Microsoft Access Database         |  |  |
| Local Disk (D:)   | View                    | Bitmap image                      |  |  |
| Local Disk (E:)   | Sort by                 | Microsoft Word Document           |  |  |
| - New Volume (Er) | Group by                | 😑 Google Docs                     |  |  |
|                   | Kefresh                 | 🚼 Google Sheets                   |  |  |
| Google Drive (G:) | Customise this folder   | Google Slides                     |  |  |
| Libraries         | Paste                   | Microsoft Access Database         |  |  |
| 💣 Network         | Paste shortcut          | Microsoft PowerPoint Presentation |  |  |
| 🖭 Control Panel   | Undo Copy Ctrl+Z        | Microsoft Publisher Document      |  |  |
| Recycle Bin       | 2 Open with Code        | WinRAR archive                    |  |  |
|                   |                         | Rich Text Format                  |  |  |
|                   | Send a copy             | Text Document                     |  |  |
|                   | Give access to >        | Microsoft Excel Worksheet         |  |  |
|                   | New >                   | WinRAR ZIP archive                |  |  |
|                   | Properties              |                                   |  |  |
|                   |                         | _                                 |  |  |

| 📙 🛛 🛃 🤿 🗸 🛛 Billing Register                                                       |                                          |  |  |     | _ | ð X |
|------------------------------------------------------------------------------------|------------------------------------------|--|--|-----|---|-----|
| File Home Share                                                                    | View                                     |  |  |     |   | ~ ? |
| $\leftarrow$ $\rightarrow$ $\checkmark$ $\uparrow$ $\square$ $\rightarrow$ This PC | C > Local Disk (D:) > Billing Register > |  |  | ٽ × |   |     |
| 📌 Quick access                                                                     | 1.76                                     |  |  |     |   |     |
| 📃 Desktop                                                                          | Backend Backup                           |  |  |     |   |     |
| 🗦 Dropbox                                                                          | Backup                                   |  |  |     |   |     |
| 🤱 User                                                                             | KPI PDFs                                 |  |  |     |   |     |
| 💻 This PC                                                                          | Previous Version Backup                  |  |  |     |   |     |
| 🧊 3D Objects                                                                       | Resources                                |  |  |     |   |     |
| C Desktop                                                                          | APP64_BR.accde                           |  |  |     |   |     |
| Documents                                                                          | BR Billing Register.exe                  |  |  |     |   |     |
| Downloads                                                                          | BR KPI Emailer.accdb                     |  |  |     |   |     |
| Music                                                                              |                                          |  |  |     |   |     |
| Pictures                                                                           | BRSF.bmp                                 |  |  |     |   |     |
| Videos                                                                             | Database_BR.accdb                        |  |  |     |   |     |
| Local Disk (C·)                                                                    | SystemFiles.accdb                        |  |  |     |   |     |
| Local Disk (D:)                                                                    |                                          |  |  |     |   |     |
| Local Disk (Er)                                                                    |                                          |  |  |     |   |     |
| New Volume (Er)                                                                    |                                          |  |  |     |   |     |
| Generale Driver (C:)                                                               |                                          |  |  |     |   |     |
| Google Drive (G:)                                                                  |                                          |  |  |     |   |     |
| Libraries                                                                          |                                          |  |  |     |   |     |
| 💣 Network                                                                          |                                          |  |  |     |   |     |

- Control Panel
- 📓 Recycle Bin

## 🗄 9 · C · 🔓 🖪 · 📼

File Home Create External Data

a Database Tools Help

BR KPI Emailer

P Tell me what you want to do

🔋 Business Key Performance Indicator 🛛 🛛

**Resize Form** 

## **Print/Email Business Key Performance Indicator**

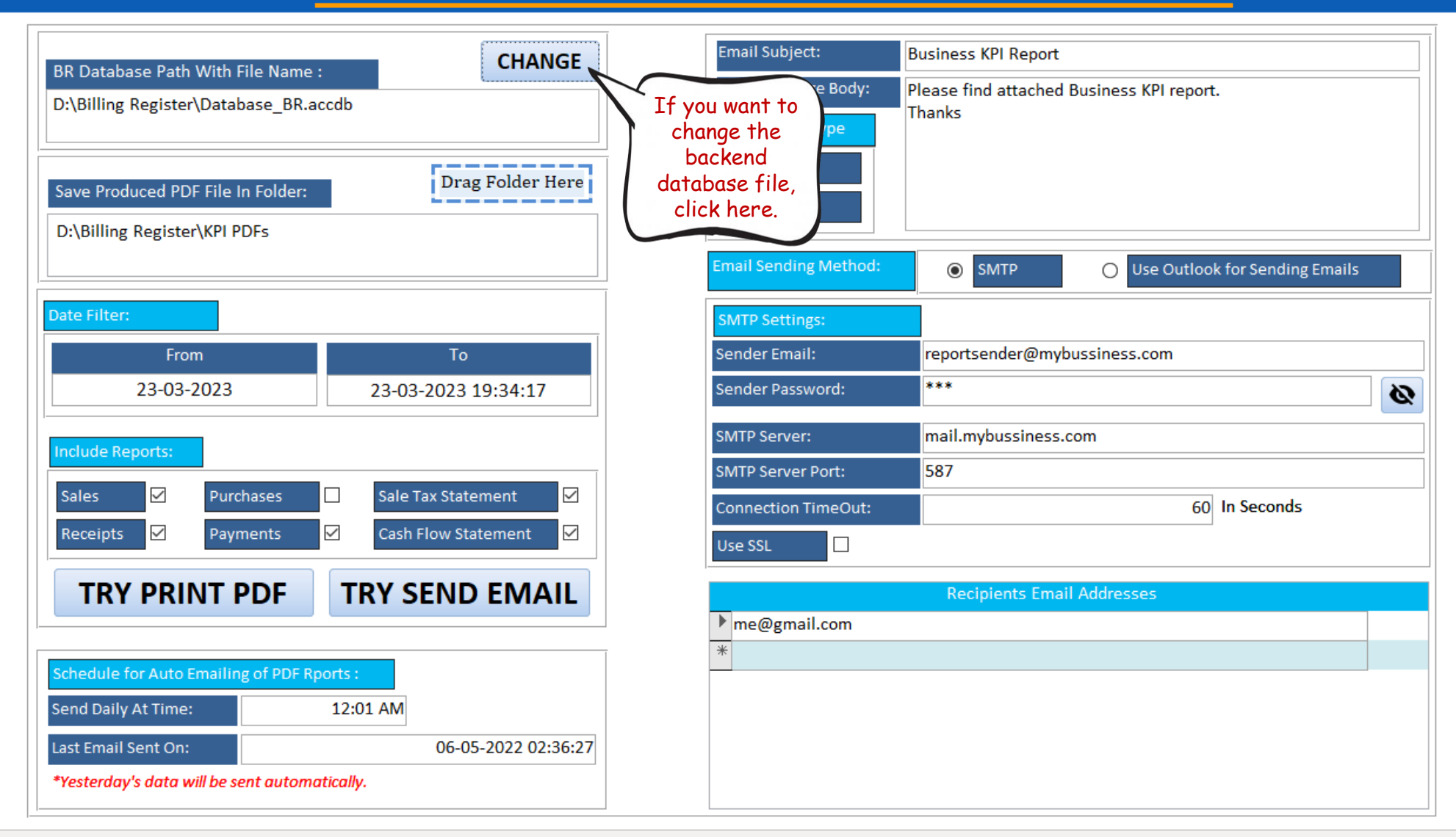

X

#### 🗄 9 · C · 🖡 🖪 • 📼

File Home Create External Data

a Database Tools Help

BR KPI Emailer

P Tell me what you want to do

×

Business Key Performance Indicator

**Resize Form** 

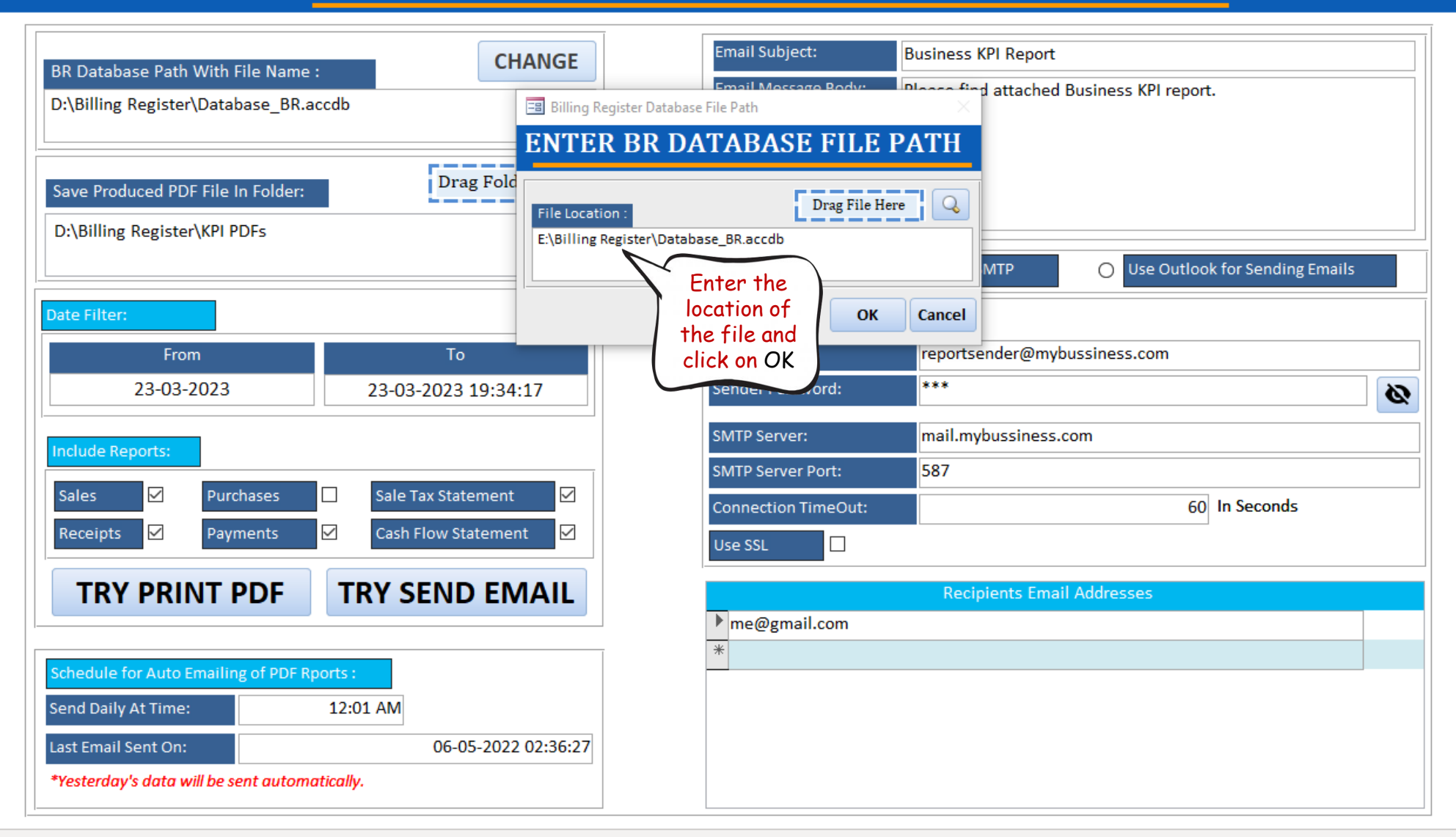

## 🗄 🏸 🖓 × 📮 🖪 × 🔻

File Home Create External Data

Database Tools Help 🔎 Tell me what you want to do

BR KPI Emailer

×

🔚 Business Key Performance Indicator 🛛 🗙

**Resize Form** 

| BR Database Path With File Name :             | CHANGE        |  |  |  |
|-----------------------------------------------|---------------|--|--|--|
| E:\Billing Register\Database_BR.accdb         |               |  |  |  |
|                                               |               |  |  |  |
| Save Produced PDF File In Folder:             | g Folder Here |  |  |  |
| D:\Billing Register\KPI PDFs                  |               |  |  |  |
|                                               |               |  |  |  |
| Date Filter:                                  |               |  |  |  |
| From To                                       |               |  |  |  |
| 23-03-2023                                    | 9:37:32       |  |  |  |
| Specify                                       | the           |  |  |  |
| Include Reports: Date Ro                      | ange<br>he    |  |  |  |
| Sales  Purchases  report                      | here 🗹        |  |  |  |
| Receipts 🗹 Payments 🗹 Cash Flow Sta           | temen         |  |  |  |
| TRY PRINT PDF TRY SEND                        | EMAIL         |  |  |  |
|                                               |               |  |  |  |
|                                               |               |  |  |  |
| Schedule for Auto Emailing of PDF Rports :    |               |  |  |  |
| Send Daily At Time: 12:01 AM                  |               |  |  |  |
| Last Email Sent On: 06-05-2022 02:36:27       |               |  |  |  |
| *Yesterday's data will be sent automatically. |               |  |  |  |

| Email Subject:                                    | Business KPI Report                                 |
|---------------------------------------------------|-----------------------------------------------------|
| Email Message Body:<br>Email Type<br>Text<br>HTML | Please find attached Business KPI report.<br>Thanks |
| Email Sending Method:                             | SMTP Outlook for Sending Emails                     |
| SMTP Settings:                                    |                                                     |
| Sender Email:                                     | reportsender@mybussiness.com                        |
| Sender Password:                                  | ***                                                 |
| SMTP Server:                                      | mail.mybussiness.com                                |
| SMTP Server Port:                                 | 587                                                 |
| Connection TimeOut:                               | 60 In Seconds                                       |
| Use SSL                                           |                                                     |
|                                                   | Recipients Email Addresses                          |
| me@gmail.com                                      |                                                     |
| *                                                 |                                                     |
|                                                   |                                                     |

## 🗄 🏸 ୯ 🍊 🖪 🗸 🔻

File Home Create External Data

Database Tools Help

BR KPI Emailer

×

🔚 Business Key Performance Indicator 🛛 🗙

**Resize Form** 

| BR Database Path With File Name : CHANGE           | Email Subject:                  | Business KPI Report                                 |
|----------------------------------------------------|---------------------------------|-----------------------------------------------------|
| E:\Billing Register\Database_BR.accdb              | Email Message Body:             | Please find attached Business KPI report.<br>Thanks |
|                                                    | Email Type                      |                                                     |
| Save Produced PDF File In Folder: Drag Folder Here |                                 |                                                     |
| D:\Billing Register\KPI PDFs                       | Email Sending Method:           | SMTD     Outlook for Sanding Empile                 |
| Date Filter:                                       |                                 |                                                     |
| From To                                            | SMTP Settings:<br>Sender Email: | reportsender@mybussiness.com                        |
| <b>23-03-2023 •</b> 23-03-2023 19:37:32            | Sender Password:                | ***                                                 |
| Include Reports:                                   | SMTP Server:                    | mail.mybussiness.com                                |
| Sales 🗹 Purchases 🗌 Sale Tax Statement 🗹           | SMTP Server Port:               | 587                                                 |
| Receipts 🗹 Payments 🗹 Cash Flow Statement 🗹        | Specify the                     |                                                     |
| TRY PRINT PDF TRY SEND EMAIL                       | you want to<br>include, here.   | Recipients Email Addresses                          |
|                                                    |                                 |                                                     |
| Schedule for Auto Emailing of PDF Rports :         |                                 |                                                     |
| Last Email Sent On: 06-05-2022 02:36:27            |                                 |                                                     |
| *Yesterday's data will be sent automatically.      |                                 |                                                     |

## 日 일 🤆 🖓 🕹 🛓

File Home Create External Data

Database Tools Help ho Tell me what you want to do

BR KPI Emailer

×

🔚 Business Key Performance Indicator 🛛 🗙

**Resize Form** 

| BR Database Path With File Name : CHANGE                          | Email Subject: Business KPI Report                                                                  |                                             |
|-------------------------------------------------------------------|----------------------------------------------------------------------------------------------------|---------------------------------------------|
| E:\Billing Register\Database_BR.accdb                             | Email Message Body:       Please find attached Business KPI report.         Email Type       Thanks |                                             |
| Save Produced PDF File In Folder:<br>D:\Billing Register\KPI PDFs | Text     HTML                                                                                       | Specify the<br>email format<br>details here |
|                                                                   | Email Sending Method: O SMTP O Use Outlook for Sending Emails                                       |                                             |
| Date Filter:                                                      | SMTP Settings:                                                                                      |                                             |
| From To                                                           | Sender Email: reportsender@mybussiness.com                                                          |                                             |
| 23-03-2023 23-03-2023 19:37:32                                    | Sender Password: ***                                                                                |                                             |
| Include Reports:                                                  | SMTP Server: mail.mybussiness.com                                                                   |                                             |
| Sales M Purchases Sale Tax Statement M                            | SMTP Server Port: 587                                                                               | Specify the<br>SMTP                         |
| Receipts Payments Cash Flow Statement                             | Connection TimeOut: 60 In Seconds                                                                   | settings here                               |
|                                                                   | Use SSL                                                                                             |                                             |
| TRY PRINT PDF TRY SEND EMAIL                                      | Recipients Email Addresses                                                                          |                                             |
|                                                                   | * me@gmail.com                                                                                      |                                             |
| Schedule for Auto Emailing of PDF Rports :                        |                                                                                                    |                                             |
| Send Daily At Time: 12:01 AM                                      | Specify the time                                                                                    | email                                       |
| Last Email Sent On: 06-05-2022 02:36:27                           | emailing of the                                                                                     | receipients                                 |
| Testerady's data will be sent automatically.                      | reports                                                                                             | nere                                        |

## 🗄 🏸 ୯ 🍊 🖪 🗸 🔻

File Home Create External Data

Database Tools Help 🔎 Tell me what you want to do

BR KPI Emailer

×

🔚 Business Key Performance Indicator 🛛 🗙

**Resize Form** 

| BR Database Path With File Name : CHANGE                          | Email Subject: Business KPI Report                                                                  |
|-------------------------------------------------------------------|----------------------------------------------------------------------------------------------------|
| E:\Billing Register\Database_BR.accdb                             | Email Message Body:       Please find attached Business KPI report.         Email Type       Thanks |
| Save Produced PDF File In Folder:<br>D:\Billing Register\KPI PDFs | Text     HTML                                                                                       |
|                                                                   | Email Sending Method:       Image: SMTP       Image: Use Outlook for Sending Emails                 |
| Date Filter:                                                      | SMTP Settings:                                                                                      |
| From To                                                           | Sender Email: reportsender@mybussiness.com                                                          |
| 23-03-2023                                                        | Sender Password: ***                                                                                |
| Indude Deports                                                    | SMTP Server: mail.mybussiness.com                                                                   |
|                                                                   | SMTP Server Port: 587                                                                               |
| Sales 🗹 Purchases 🗌 Sale Tax Statement 🗹                          | Connection TimeOut: 60 In Seconds                                                                   |
| Receipts 🗹 Payments 🗹 Cash Flow Statement 🗹                       | Use SSL                                                                                             |
| TRY PRINT PDF TRY SEND EMAIL                                      | Recipients Email Addresses                                                                          |
|                                                                   | To togt the                                                                                         |
| Schedule for Auto Emailing of PDF Rports :                        | configuration, click                                                                                |
| Send Daily At Time: 12:01 AM                                      | on Try Print PDF or                                                                                 |
| Last Email Sent On: 06-05-2022 02:36:27                           | Try Send Enlan                                                                                      |
| *Yesterday's data will be sent automatically.                     |                                                                                                    |